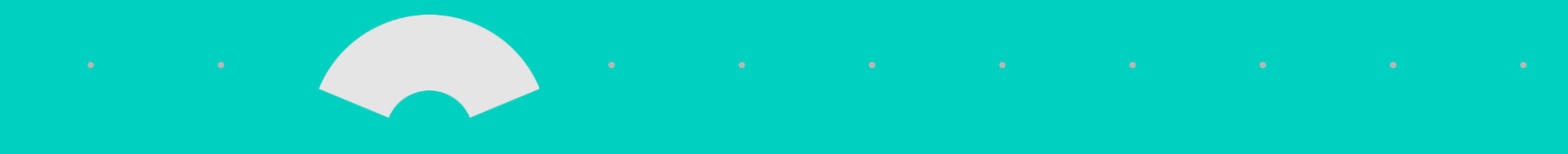

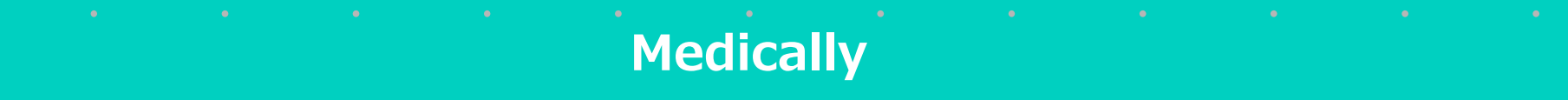

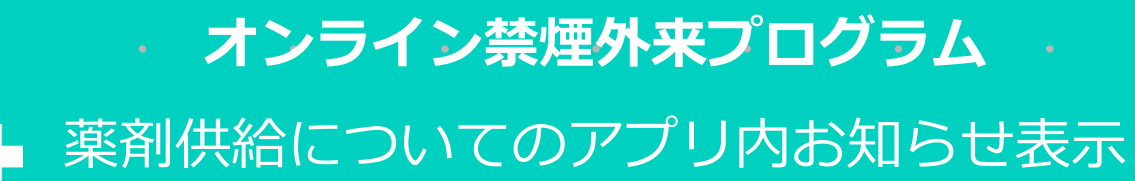

#### MEDCARE Inc.

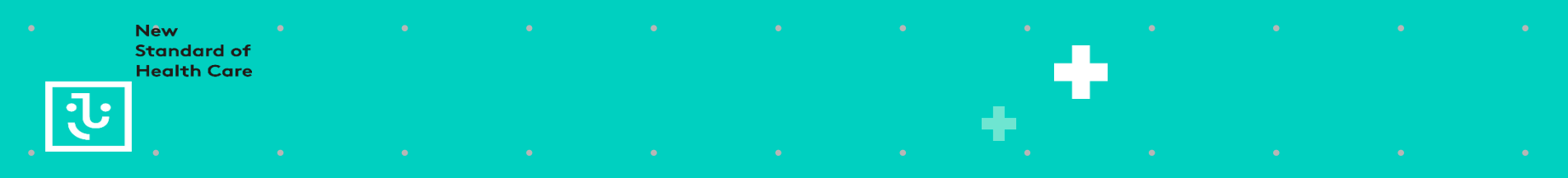

# アプリ内お知らせ表示

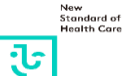

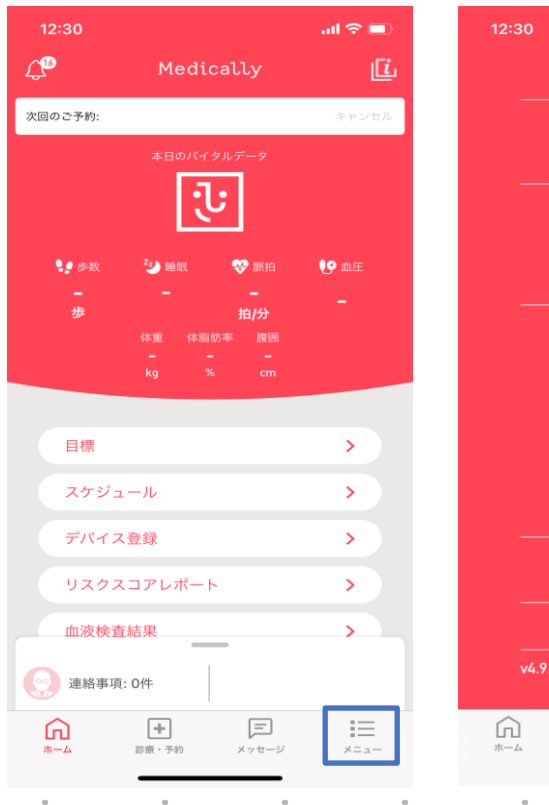

| 80                         | all 🗢 💼 | 12:30                                          | ıl 🗢 🗩 |
|----------------------------|---------|------------------------------------------------|--------|
|                            |         | く お知らせ                                         |        |
|                            |         | <sup>2021年8月4日</sup><br>Medically禁煙外来 夏季休業のご案内 | >      |
| パスコードロック<br><br>クレジットカード登録 | _       | 2021年8月4日<br>Medically禁煙外来 一部サービス受付停止のお知       | l6t >  |
| お薬手帳<br>お薬の配送状況            |         | 2021年4月27日<br>GW休業のご案内                         | >      |
| Medically とは               | 1       | 2021年3月2日<br>システムメンテナンスによるサービス停止のお知            | ist >  |
| お知らせ<br>クーポン一覧             | J       | <sup>2020年12月8日</sup><br>年末年始休業のご案内            | >      |
| FAQ (使い方ガイド)<br>ご意見・お問い合わせ |         | 2019年12月20日<br>年末年始休業のご案内                      | >      |
| 著作権情報                      |         | 2019年5月1日<br>GW休業のご案内                          | >      |
| プライバシーポリシー                 |         | 2018年12月18日<br>年末年始休業のご案内                      | >      |
| v4.9.8                     |         | 2018年8月21日<br>システムメンテナンスによるサービス停止のお知           | ist >  |
| ・予約 メッセージ                  |         |                                                |        |

| 12:30                                                                                                    |                                                                                                    |                                                                                  | all 🗢 🗊                                                                       |
|----------------------------------------------------------------------------------------------------|----------------------------------------------------------------------------------------------------|----------------------------------------------------------------------------------|-------------------------------------------------------------------------------|
| <                                                                                                    | お知り                                                                                                    | らせ                                                                               |                                                                               |
| 2021年8月4日                                                                                                    |                                                                                                    |                                                                                  |                                                                               |
| Medically禁煙                                                                                                    | 外来 一部 *                                                                                                    | ナービス受                                                                            | 付停止のお…                                                                        |
| 日頃よりMedica<br>がとうございます                                                                                                    | llyをご愛顧<br>「。                                                                                                    | いただきまし                                                                           | って、誠にあり                                                                       |
| 本プログラムでは<br>テネル(貼り薬)<br>この度、チャンヒ<br>る出荷調整が困難<br>とるプログラムの<br>こととなりラムの<br>こととなりラムの<br>こととなりラムの<br>ことそなり可うしん<br>また、ニコチネパ<br>山荷保留の影響に<br>確保に時間がかか<br>おります。 | は、チャロス<br>その<br>で<br>いた<br>で<br>し<br>に<br>た<br>た<br>付<br>し<br>に<br>る<br>っ<br>し<br>に<br>る<br>っ<br>り<br>た<br>の<br>う<br>。<br>の<br>た<br>の<br>わ<br>、<br>た<br>た<br>り<br>れ<br>、<br>た<br>た<br>の<br>れ<br>、<br>た<br>の<br>れ<br>、<br>た<br>の<br>れ<br>、<br>た<br>の<br>れ<br>、<br>の<br>れ<br>、<br>た<br>の<br>れ<br>、<br>の<br>れ<br>、<br>た<br>の<br>れ<br>、<br>た<br>の<br>れ<br>、<br>た<br>の<br>の<br>れ<br>、<br>た<br>の<br>の<br>れ<br>、<br>た<br>の<br>つ<br>れ<br>、<br>た<br>の<br>つ<br>れ<br>、<br>た<br>の<br>つ<br>れ<br>、<br>た<br>の<br>つ<br>れ<br>、<br>た<br>の<br>つ<br>れ<br>、<br>た<br>の<br>つ<br>れ<br>、<br>た<br>の<br>つ<br>れ<br>、<br>た<br>て<br>の<br>つ<br>れ<br>、<br>、<br>た<br>い<br>の<br>れ<br>、<br>、<br>た<br>に<br>ろ<br>る<br>し<br>、<br>の<br>う<br>い<br>う<br>い<br>し<br>、<br>こ<br>し<br>の<br>う<br>い<br>う<br>い<br>し<br>、<br>、<br>の<br>う<br>い<br>う<br>し<br>、<br>し<br>、<br>し<br>、<br>う<br>し<br>、<br>う<br>し<br>、<br>う<br>し<br>、<br>う<br>し<br>、<br>う<br>し<br>、<br>、<br>の<br>う<br>の<br>う<br>い<br>う<br>ろ<br>い<br>ろ<br>ろ<br>ろ<br>の<br>う<br>ろ<br>ろ<br>ろ<br>の<br>う<br>ろ<br>ろ<br>ろ<br>ろ<br>ろ<br>ろ<br>ろ<br>ろ<br>ろ<br>ろ | ックス(飲、<br>っかりまう。<br>グックりまう、<br>グ・<br>チ・<br>時停止さ<br>て<br>要の<br>提供に<br>遅<br>遅<br>ス | み薬)とニコ<br>メーカーによ<br>のための必要<br>ックス使用に<br>せていただく<br>ンピックスの<br>半い、薬剤のの<br>延が発生して |
| ▼今後の流れ<br>安定的な供給が再<br>案内させていたた<br>ださい。(時期未                                                                                                    | 専開された後<br>ごきますので<br>示定)                                                                                                    | にサポート<br>、ご予約せ                                                                   | チームよりご<br>ずにお待ちく                                                              |
| ご利用中のお客樽<br>すが、何卒ご理卿<br>引き続き、Medie<br>しくお願い致しま                                                                                                    | <sup>後には、大変</sup><br>F腸りますよ<br>cally禁煙外<br>です。                                                                                                    | ご不便をお<br>うお願い申<br>来プログラ <i>L</i>                                                 | かけいたしま<br>し上げます。<br>ℷをどうぞよろ                                                   |
| Medicallyサポー<br>support@medic                                                                                                    | トチーム<br>ally.com                                                                                                    |                                                                                  |                                                                               |
| サポート専用ダイ                                                                                                    | ヤル                                                                                                    |                                                                                  |                                                                               |
|                                                                                                    | ◆療・予約                                                                                                    | <b>ニ</b><br>メッセージ                                                                | *==-                                                                          |
|                                                                                                    |                                                                                                    |                                                                                  |                                                                               |

### アプリ登録の流れ

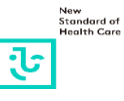

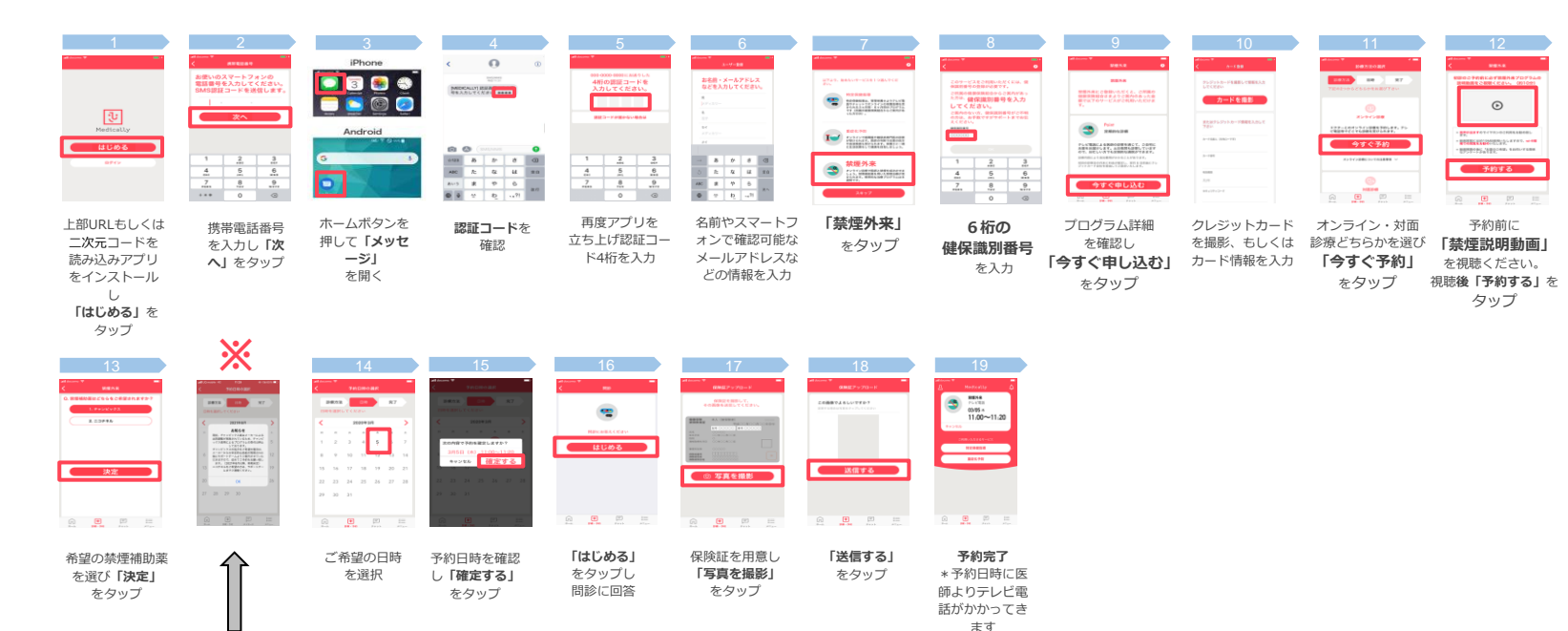

チャンピックス出荷保留に伴う緊急措置のため

#### 【14】以降のステップには進めません。

※状況により文言が一部変更となる可能性がございます。

【13】にてご希望薬剤選択後、Medicallyサポートチームより別途ご連絡致します。

## アプリ登録の流れ※ポップアップ内容※

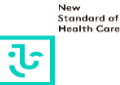

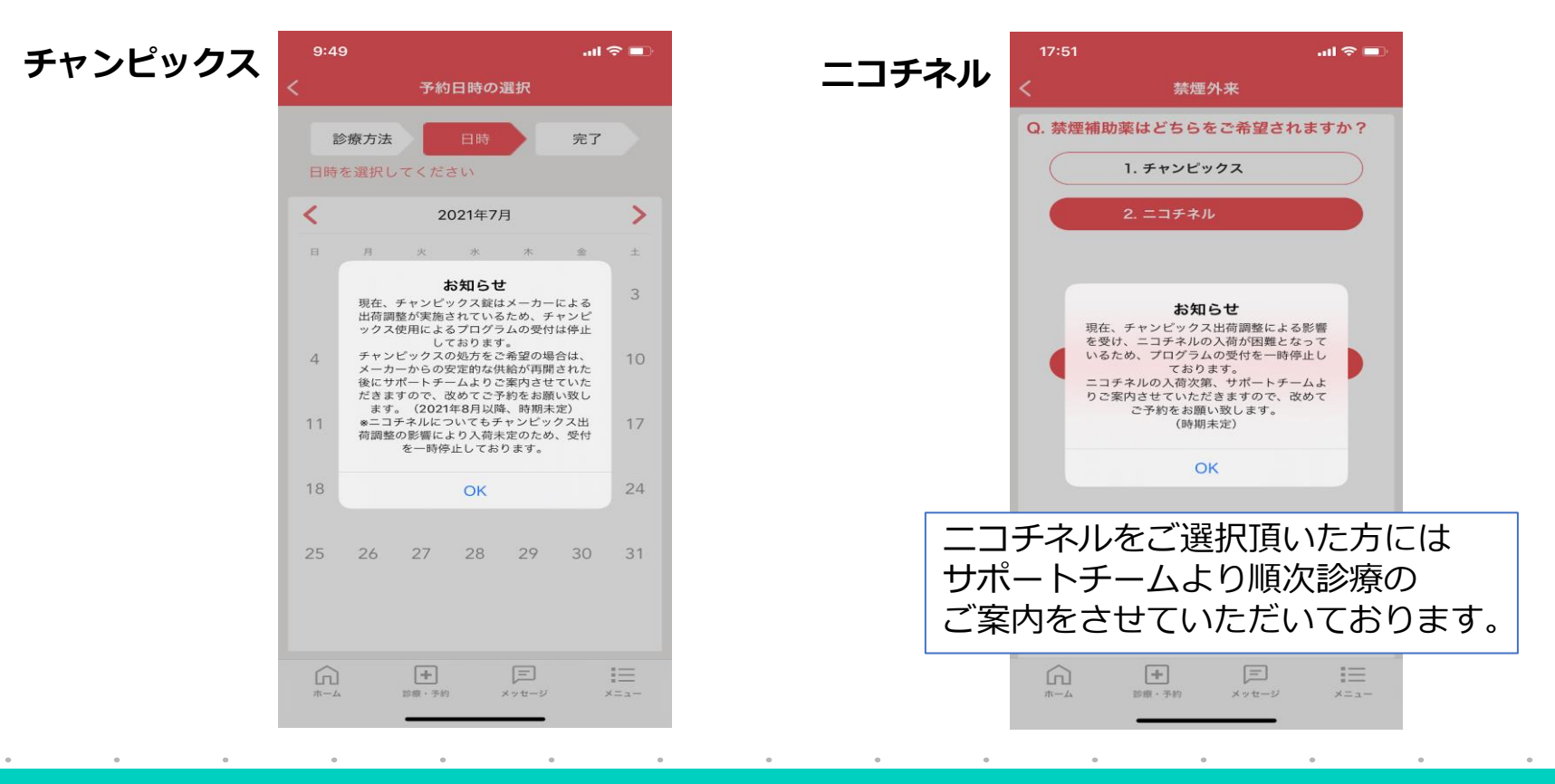